## ΤΑΥΤΟΠΟΙΗΣΗ VIVA WALLET ΛΟΓΑΡΙΑΣΜΟΥ

- 1. Πραγματοποιήστε είσοδο στον λογαριασμό σας
- 2. Επιλέξτε από το Μενού, **Ρυθμίσεις** και **Προφίλ**
- 3. Επιλέξτε **Ταυτοποίηση λογαριασμού** για να ξεκινήσετε την διαδικασία

|                                                             | Nempole 8 depuse Participation 9                                                                                                    |                                                                                                    |  |  |  |
|-------------------------------------------------------------|----------------------------------------------------------------------------------------------------|----------------------------------------------------------------------------------------------------|--|--|--|
| 500<br>500                                                  | Προφθι                                                                                                    |                                                                                                    |  |  |  |
| •                                                           | To Wea Wallet our yand@ros sourcenigan!                                                                                                    | METRICAL MARKAGE                                                                                                    |  |  |  |
|                                                             | LENKY ELONE Y                                                                                                    | OPIA - VMM WILLET ID 12021070204                                                                                                    |  |  |  |
| 4. APRIL                                                    |                                                                                                    | Hajama amaperikana emblema IEE0000<br>Zigaslams, Dimoditimaa amagelandigasa na ang (ipediain anakira inggang pa ang samanahang san Mahirang,                                                                               |  |  |  |
| <ul> <li>ACTAVIDACE</li> <li>ENVICE ACCUPACING 3</li> </ul> | Ppenetrh regrandy 202271<br>Trigol                                                                                                    | DIGERA ETIKONONKE                                                                                                    |  |  |  |
| LM ANNOUNCE 1                                               | TTONGS DEPENDENT                                                                                                    | Phinn Bloom V                                                                                                    |  |  |  |
| O POHES V                                                   | andi                                                                                                    | PYOMEET LADINGTH (THE                                                                                                    |  |  |  |
| METERNECK                                                   | If visibility of the state of the state o | Ha negatiwana nadawajangahazikiti.<br>Badahara ta misjanti, par taing getang Ann.<br>1990.<br>Japalar figundjen meng getang titu filihir mi gen antipe mareti nejerjapan aretirp ladaminjarapanje gepaina we lepipanjeten. |  |  |  |

Δείτε στο παρακάτω βίντεο αναλυτικές οδηγίες για την εγγραφή σας μέσω gov.gr

## https://youtu.be/hThQyZ79nzM

Τα βήματα αναλυτικά:

Για την εγγραφή σας μέσω του gov.gr:

• Επιλέξτε τη Χώρα Διαμονής σας και Continue with gov.gr (1)

| ₩ vivawallet                                                   | 🌩 EN |
|----------------------------------------------------------------|------|
| Open your account<br>Already have an account? Login            |      |
| Country of Residence X<br>Greece X<br>CONTINUE WITH () GOV() ( |      |

• Πραγματοποιήστε είσοδο με τους κωδικούς του TAXISnet

• Επιλέξτε Συνέχεια και Αποστολή

| <b>Γενική Γραμματεία</b><br>Πληροφοριακών Συστημάτων<br>Δημόσιας Διοίκησης                                                                                                    | ΕΛΛΗΝΙΚΗ ΔΗΜΟΚΡΑΤΙΑ<br>Υπουργείο Ψηφιακής<br>Διακυβέρνησης                                                                                  |
|----------------------------------------------------------------------------------------------------|----------------------------------------------------------------------------------------------------|
| Αυθεντικοπο                                                                                                    | ρίηση Χρήστη                                                                                                    |
| Σας ενημερώνουμε ότι για το σκοπό της ηλεκτρονική<br>αποκτήσει πρόσβαση στα βασικά στοιχεία Μητρώου<br>Έτος Γέννησης) που παρέχονται από το φορολογικό<br>διαχειρίζεται η Α.Α.Δ.Ε. | ς ταυτοποίησής σας, η εφαρμογή <b>"eGov KYC"</b> θα<br>(ΑΦΜ, Όνομα, Επώνυμο, Πατρώνυμο, Μητρώνυμο,<br>μητρώο του ΥΠΟΥΡΓΕΙΟΥ ΟΙΚΟΝΟΜΙΚΩΝ που |
| OEmatooné Sunémara                                                                                                    |                                                                                                    |

 Θα λάβετε έναν κωδικό μίας χρήσης στο κινητό σας για να προχωρήσετε στην εφαρμογή eGov.gr KYC. Αφού τον συμπληρώσετε στο αντίστοιχο πεδίο πατήστε ΣΥΝΔΕΣΗ.

| Ο Ο Ο Ο Ο Ο Ο Ο Ο Ο Ο Ο Ο Ο Ο Ο Ο Ο Ο                                                                                 | ΚΡΑΤΙΑ<br>βέρνησης |
|----------------------------------------------------------------------------------------------------|--------------------|
| Απαιτείται ισχυρή ταυτοποίησή σας                                                                                     |                    |
| Εισάγετε το MINDG GSIS κωδικό μιας χρήσης που σας έχει σταλεί με S<br>στον αριθμό κινητού *****2278                   | MS                 |
| <b>ΜΙΝDG GSIS κωδικός μιας χρήσης</b><br>8ξ                                                                           |                    |
| 4:44                                                                                                    |                    |
| ΣΥΝΔΕΣΗ Γ                                                                                                    | α<br>ν<br> σης     |
| Απαγορεύεται η μη εξουσιοδοτημένη χρήση αυτής της τοποθεσίας,<br>η οποία μπορεί να επιφέρει αστική και ποινική δίωξη. |                    |

• Δείτε τα δεδομένα σας που αντλούνται από τα μητρώα του ΥΠ. ΟΙΚ. και ελέγξτε την εγκυρότητά τους. Συναινέστε επιλέγοντας I give my consent to provide the data presented

| egov XYC Know Your Customer                                       | govgr                   |        |
|-------------------------------------------------------------------|-------------------------|--------|
| Επικοινωνία του ιδιωτικού και δημόσιου τομέα με κέντρο τον πολίτη | B. EN                   |        |
| Δείτε τα δεδομένα σας                                             | NI                      | ΑΦΜ: 1 |
| Authorization Service                                             |                         |        |
| Client VIVA Wallet wishes to gain access to information           | regarding your degrees. |        |
| 💷 Στοιχεία ταυτότητας                                             | ~                       |        |
| 📓 Στοιχεία εισοδήματος                                            | ~                       |        |
| Στοιχεία Επικοινωνίας                                             | ~                       |        |
| 🚔 Στοιχεία επαγγελματικής δραστηριότητας                          | ~                       |        |
|                                                                   |                         |        |
| I give my consent to provide the data presented                   | •                       |        |

• Στη σελίδα της Viva Wallet στην οποία θα επιστρέψετε αυτόματα, επιλέξτε **Συναινώ**.

Με τη συναίνεση σας, παρέχετε την εξουσιοδότησή σας για παροχή των δεδομένων σας από το gov.gr στη Viva Wallet.

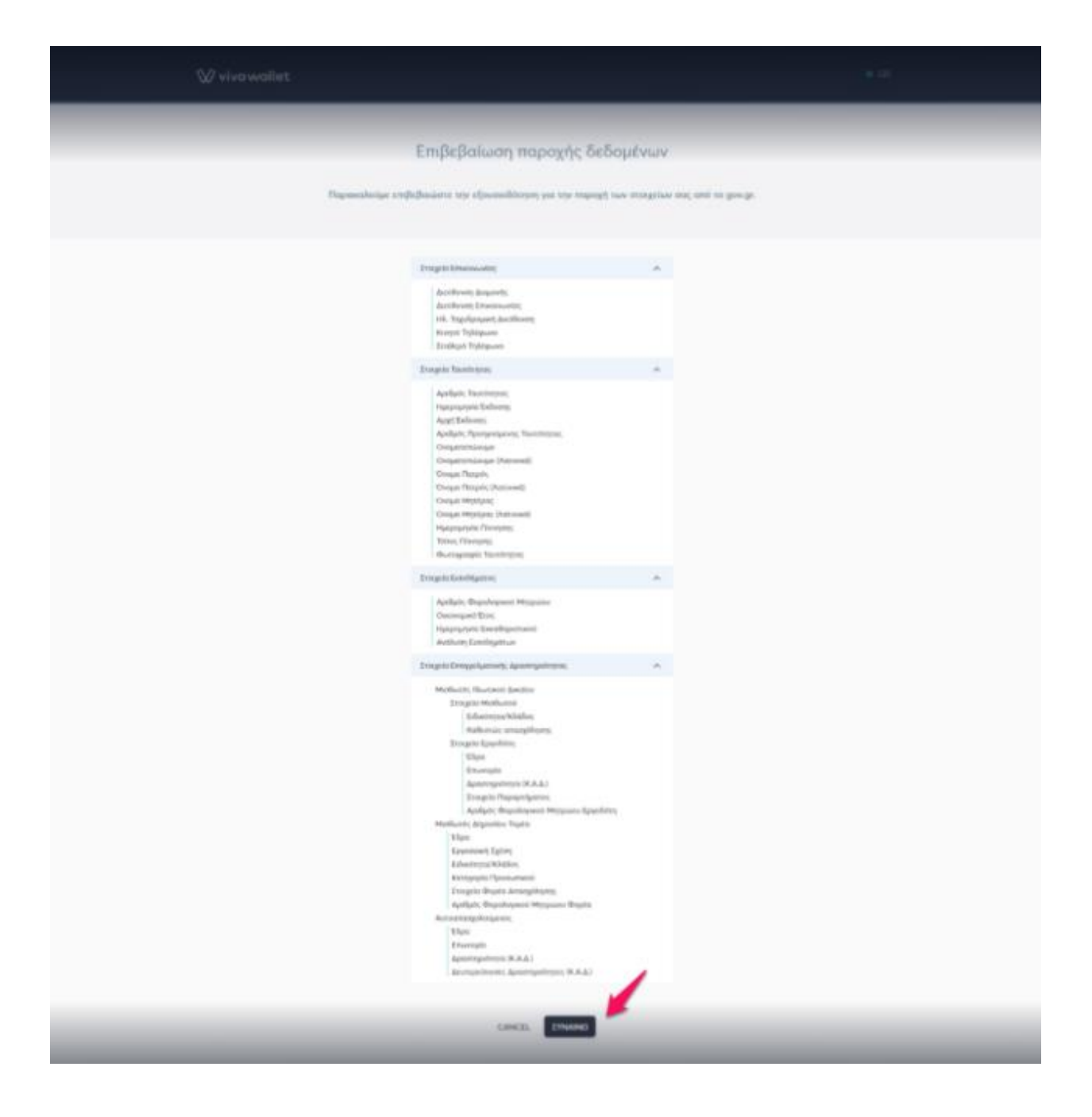

- Δημιουργήστε το password και αποδεχτείτε τους όρους χρήσης της υπηρεσίας.
- Καταχωρήστε τον κωδικό μίας χρήσης που λάβατε στο κινητό σας τηλέφωνο εντός 10 λεπτών από τη λήψη του SMS.

 Μετά την επιτυχημένη εισαγωγή του κωδικού εμφανίζεται μήνυμα που σας ενημερώνει για την επιτυχή δημιουργία του προσωπικού σας λογαριασμού

Στη σελίδα της **ταυτοποίησης**, θα εντοπίσετε και το **υποχρεωτικό** πεδίο που ονομάζεται **Video ID**. Για τον **έλεγχο ταυτότητας** απαιτείται **ενεργή κάμερα** στον υπολογιστή σας. Στην περίπτωση που δεν εντοπιστεί κάμερα, το σύστημα σας καθοδηγεί να ολοκληρώσετε τη διαδικασία από το κινητό σας μέσω του περιηγητή (browser), κατεβάζοντας την <u>εφαρμογή Viva Wallet</u>.

Για να ολοκληρώσετε τη διαδικασία μέσω βιντεοκλήσης, ακολουθήστε τα παρακάτω βήματα:

| • Πατήστε <b>Έναρξη</b>                    |                                                                                                    |                                                                                                    |
|--------------------------------------------|----------------------------------------------------------------------------------------------------|----------------------------------------------------------------------------------------------------|
| Account Verification                       |                                                                                                    |                                                                                                    |
| Ohaand<br>Video 😱                          | Video Verification with opent<br>in order to redit, your cliently, is the video call with on spect is required                                                  |                                                                                                    |
| Proof of TAX ID                            | Series stating the process planes value sum that<br>• Technics poor stirt/flucture document (2) and, Tecquert handy<br>• Technics e statist standard second law | ention with opent<br>In your and the values call with on opent is required<br>in a provide stand with the open the local<br>is a provide stand with the constraints<br>is a provide stand with the constraints<br>i |
| Proof of Funds & Wealth                    | You are in a provide, pulse quote  Says Theorem                                                                                                    |                                                                                                    |
| ✓Auronal<br>Proof of Residence             |                                                                                                    |                                                                                                    |
| Proof of Occupation & Business<br>Address  |                                                                                                    |                                                                                                    |
| R recard descent out a finite bits advisor |                                                                                                    | SLIDHIT FOR APPROVAL.                                                                                                    |

 Καταχωρήστε τον 6 ψήφιο κωδικό μίας χρήσης που λάβατε στο κινητό τηλέφωνο εγγραφής σας.

|         | ₩ viva wallet                                      | ±⊕  |
|---------|----------------------------------------------------|-----|
|         | Κωδικός μιας χρήσης                                |     |
|         | Παρακαλώ εισάγετε τον 6-ψήφιο κωδικό<br>που λάβατε |     |
|         |                                                    |     |
|         |                                                    |     |
|         |                                                    |     |
|         | Επανάληψη αποστολός ΡΙΝ                            |     |
| . · · · | enter in                                           | N.  |
| ?       |                                                    | 2.  |
|         | 10 × 10 × 10                                       | -le |

Για να προχωρήσετε είναι απαραίτητη η **συγκατάθεσή** σας στην πραγματοποίηση των ακόλουθων βημάτων επαλήθευσης. Εφόσον επιθυμείτε να συνεχίσετε, επιλέξτε **Συμφωνώ** και **Συνέχεια**.

|       |                                                 | W vive                                                                                   | wallet                                                         |                                      | - |
|-------|-------------------------------------------------|------------------------------------------------------------------------------------------|----------------------------------------------------------------|--------------------------------------|---|
|       | Πληροφορίες                                     |                                                                                          |                                                                | Botes                                |   |
|       |                                                 | Digital Or                                                                               | nboarding                                                      |                                      |   |
|       | Fig the entrash place                           | Vipuon, 6s ispelat<br>Jiriyana ensilvide                                                 | nal vo npoyuotonov<br>vonc toutigintoc                         | нбойч та теренаты                    |   |
| 1.    |                                                 | <ul> <li>Τροβήζτε μια φ<br/>Επισυνόμτε το<br/>Τουτοπροσωπί<br/>διαβατήρια, το</li> </ul> | ωτοφοφία Selfie<br>αποδεικτικά<br>ες (π.Χ.<br>ποτητο κτλ.)     |                                      |   |
|       | H Selfie (ks)                                   | φησιμοποιηθεί γι                                                                         | a trv ensi//deuon ta                                           | wtótntac.                            |   |
|       | Έκω ενημερωθεί, και<br>τα οποία παρέκοντα<br>το | ουμφωνώ με την<br>οι για την διαδικασ<br>ους τύπους εγγράφ                               | φήση των βιομετρικ<br>ία επολήθεικατς του<br>ων τουτοπροσωπίας | ών δεδομένων μου,<br>προσώπου μου με |   |
|       |                                                 | O Tup                                                                                    | punú 🔶                                                         |                                      |   |
| -     |                                                 |                                                                                          |                                                                | -                                    |   |
| 1 Dog |                                                 | -                                                                                        |                                                                | ct .                                 |   |

 Στο pop up παράθυρο που θα εμφανιστεί, επιλέξτε Allow ώστε να επιτρέψετε τη χρήση της κάμερας σας

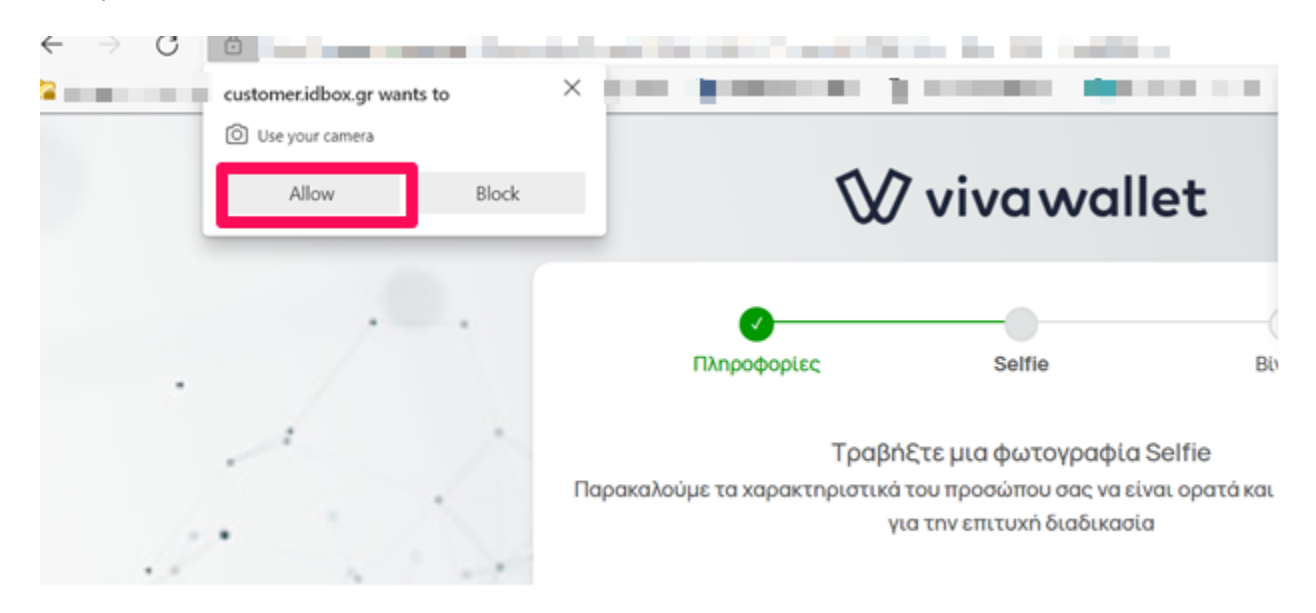

Τραβήξτε μία φωτογραφία **τύπου selfie**. Το πράσινο κουμπί λήψης ενεργοποιείται όταν το πρόσωπό σας βρίσκεται εντός του κόκκινου οβάλ πλαισίου.

Στην περίπτωση που θεωρείτε ότι η ποιότητα της εικόνας δεν είναι ικανοποιητική, μπορείτε να ξαναπροσπαθήσετε **μέχρι 3 φορές**, επιλέγοντας **Λήψη Νέας Φωτογραφίας**. Διαφορετικά για να συνεχίσετε, επιλέξτε **Χρήση αυτής της φωτογραφίας**.

Αν εμφανιστεί μήνυμα **Επανάληψη Διαδικασίας,** ελέγξτε το/α σφάλμα/τα που εντοπίστηκαν και αναγράφονται με κόκκινα γράμματα και πραγματοποιήστε ξανά την προσπάθεια σας.

Εφόσον δεν εμφανιστεί μήνυμα για **Επανάληψη Διαδικασίας,** για να προχωρήσετε επιλέξτε **Συνέχεια.** 

• Στο pop up παράθυρο που θα εμφανιστεί, επιλέξτε **Allow** ώστε να επιτρέψετε τη χρήση του μικροφώνου σας

Έπειτα, ενημερώνεστε για τις οδηγίες που θα χρειαστεί να ακολουθήσετε πριν τη βιντεοκλήση και συνδέεστε με **αντιπρόσωπο** ο οποίος σας καθοδηγεί για την ολοκλήρωση του ελέγχου και της διαδικασίας.

Κατά τη διάρκεια της βιντεοκλήσης απαιτείται να έχετε το έγγραφο ταυτοποίησης σας (Α.Δ.Τ, διαβατήριο), το οποίο θα χρειαστεί να επιδείξετε.

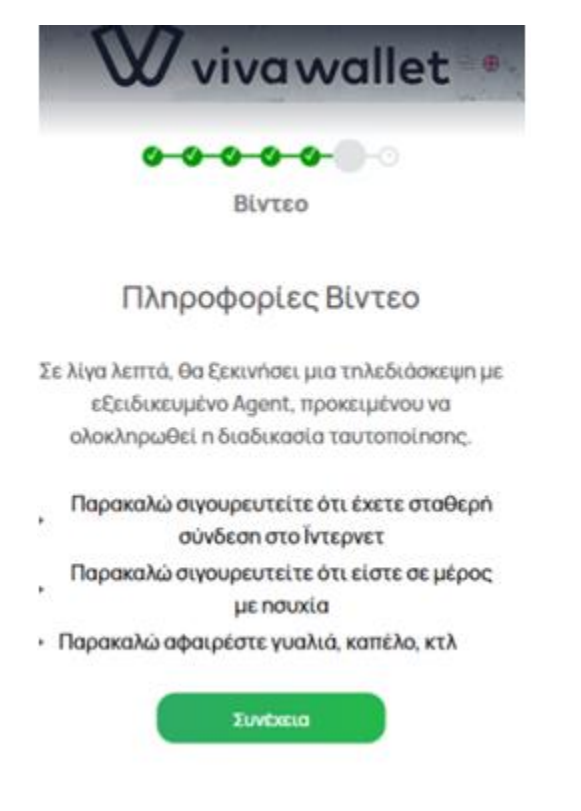

Για την έκβαση της διαδικασίας ταυτοποίησης θα ενημερωθείτε μέσω **email** αλλά και **ειδοποίησης** στην αρχική σελίδα του λογαριασμού σας.